## Anleitung zur Anmeldung bei Webuntis für Erziehungsberechtigte

## $\rightarrow$ die Erstanmeldung muss mit einem Browser am PC, Handy oder Tablet geschehen.

1.) Öffnen Sie Ihren Browser (z.B. firefox, safari, chrom o.ä.) und geben webuntis.com ein.

| ••• C) Q Q A summer<br>••• C) Q Q A summer<br>••• C) Q Q A summer |     |           |      |                                               |           |  |
|----------------------------------------------------------------------------------------------------|-----|-----------|------|-----------------------------------------------|-----------|--|
| Wilkommen<br>Be<br>WebUnits  I Annee Het Het Het Het Het Het Het Het Het Het Het Het                                                                                                    | ••• | • m - < > | \$ 0 | à veluris.com                                 | 0 @ @ + @ |  |
| Wilkommen<br>bi<br>WebUntis<br>I anner ten sen<br>I ten sen sen sen sen                                                                                                    |     |           |      | <ul> <li>Welchels Echsteurine</li> </ul>      |           |  |
| Wilkomme<br>bi<br>WebUnts<br>• I Andree Market<br>Gamera Market Market M<br>Market Market Market Market Market Market Market Market Market Market Market Market Market Market Market Market Market Market Market Market Market Market Market Market Market Market Market Market Market Market Market Market Market Mark                                                                           |     |           |      |                                               |           |  |
| I Annue to some<br>I Annue to some<br>I Annue to some<br>I Annue to some                                                                                                    |     |           |      | Willkommon                                    |           |  |
| Der WebUnts<br>• Prozent mit sterner<br>Kantensent Antensent                                                                                                    |     |           |      | winkommen                                     |           |  |
| WebUritis                                                                                                    |     |           |      | bei                                           |           |  |
| • 1 Andrew Hart Hart                                                                                                    |     |           |      | WebUntis                                      |           |  |
|                                                                                                    |     |           |      |                                               |           |  |
|                                                                                                    |     |           |      |                                               |           |  |
|                                                                                                    |     |           |      |                                               |           |  |
|                                                                                                    |     |           |      |                                               |           |  |
|                                                                                                    |     |           |      | Q. E.S. Schulture, Stati, Advesse             |           |  |
|                                                                                                    |     |           |      | Matina Sabala sersemulei. Nakkinia sanh akita |           |  |
|                                                                                                    |     |           |      |                                               |           |  |
|                                                                                                    |     |           |      |                                               |           |  |
|                                                                                                    |     |           |      |                                               |           |  |
|                                                                                                    |     |           |      |                                               |           |  |
|                                                                                                    |     |           |      |                                               |           |  |
|                                                                                                    |     |           |      |                                               |           |  |
|                                                                                                    |     |           |      |                                               |           |  |
| 化 Jugi Sava                                                                                                    |     |           |      |                                               |           |  |
| 🖉 Kali Save                                                                                                    |     |           |      |                                               |           |  |
| Income Advantage March 199                                                                                                    |     |           |      | 🖬 App Store 🕨 Koogle Play                     |           |  |
| AND A DOLLARS AND A DOLLARS AN                                                                                          |     |           |      | imensaut Balanachutz John,0,386a              |           |  |

2.) Geben Sie den Namen der Schule oder nur "56330"ein und klicken auf den Namen unserer Schule

| ••• • • < > | @ •     | ii mburta.com<br>Maxima (oniverse                            | c) @ (b) + (b) |  |
|-------------|---------|--------------------------------------------------------------|----------------|--|
|             |         | Willkommen<br>bei<br>Web <mark>Untis</mark>                  |                |  |
|             |         |                                                              |                |  |
|             | Panlach | tule plus and Fachaberschule<br>Kobers-Gandiari, Obersankati |                |  |
|             |         |                                                              |                |  |
|             |         |                                                              |                |  |
|             |         |                                                              |                |  |
|             |         | 📽 App Store                                                  |                |  |
|             |         | Internetion Determodute John.R.Methy                         |                |  |

3.) Sie gelangen auf die Startseite unserer Schule. Klicken Sie bitte auf "Registrieren"

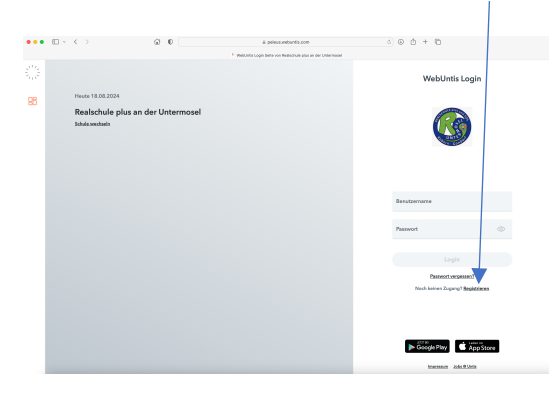

4.) Geben Sie Ihre Email-Adresse ein (nicht die des Kindes), die Sie in der Schule hinterlegt haben und klicken auf "Senden".

| ••• | · - | < >                                                        | G 0            | ili peleus veloriis cers | <br>00+0                                                                                                    |
|-----|-----|------------------------------------------------------------|----------------|--------------------------|----------------------------------------------------------------------------------------------------|
|     |     |                                                            |                |                          | WebUntis Registrierung                                                                                                    |
| 95  |     | Heute 16.08.2024<br>Realschule plus an d<br>Schule zwähnte | ler Untermosel |                          | Even and the second second sec |
|     |     |                                                            |                |                          | Senden oder Oder Other geben bei han bein (Ich Sie Denste ander Arbeit Aber)                                                                                                    |
|     |     |                                                            |                |                          | Benkingsregroode<br>Sand on<br>Benetin regroot of Legis<br>George Rey                                                                                                    |
|     |     |                                                            |                |                          | logonaet John B. Main                                                                                                    |

5.) Sie bekommen an Ihre Email-Adresse einen Bestätigungscode gesendet. Bestätigen Sie den Link oder tragen Sie den Code in das Feld "Bestätigungscode" ein.

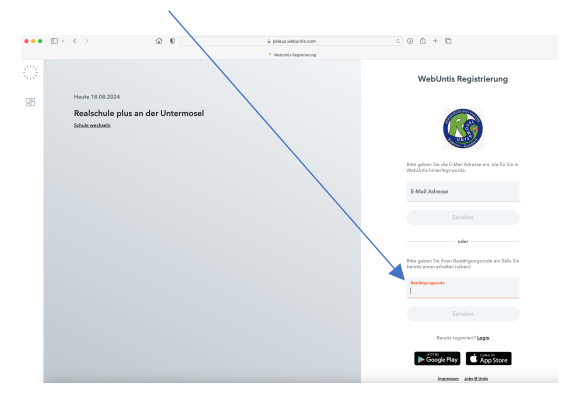

6.) Nun sehen Sie alle Ihre Kinder namentlich und müssen nur noch ein neues Passwort eintragen und es nochmal wiederholen.

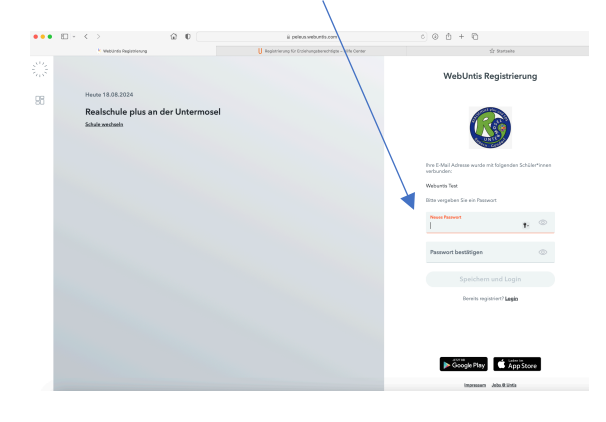

7.) Sie können sich nun mit der Email-Adresse und dem angelegten Passwort auf allen Geräten (PC, Tablet, Handy) einloggen